# The Gradient Tool

in CorelDRAW is a powerful feature used to create and customize gradient fills, which are smooth transitions between two or more colors. Below are some detailed notes on its use:

## Accessing the Gradient Tool

- 1. Open CoreIDRAW and select an object (e.g., rectangle, circle, text).
- 2. Navigate to the Fill Tool on the Toolbox (shortcut key: G).
- 3. Choose Fountain Fill from the options or directly select the Interactive Fill Tool.

## **Gradient Types**

CoreIDRAW supports various gradient types, including:

- 1. Linear: Colors transition in a straight line.
- 2. Radial: Colors transition outward from a central point.
- 3. **Conical**: Colors transition in a cone-like pattern.
- 4. Square: Colors transition in a square pattern.

## **Using the Gradient Tool**

- 1. Interactive Fill Tool:
  - Select the object you want to apply the gradient to.
  - Click on the Interactive Fill Tool.
  - Drag the cursor across the object to create a gradient.
  - Adjust the direction, angle, and length of the gradient by manipulating the control handles.

#### 2. Fountain Fill Dialog:

- With an object selected, go to the Fill Tool and choose Fountain Fill.
- Customize the gradient using the dialog box options:
  - Colors: Set the start and end colors (or add intermediate colors).
  - **Transparency**: Adjust the opacity of the gradient.
  - **Angle**: Rotate the gradient to achieve the desired effect.
  - **Edge Padding**: Control the distribution of colors.

#### 3. Editing Colors:

- $\circ$   $\;$  Add new color stops by clicking along the gradient path.
- Remove color stops by dragging them away from the gradient path.
- Double-click any color stop to open the color picker and change the color.

# **Tips for Using Gradients Effectively**

- **Subtle Transitions**: For a polished look, use subtle color transitions.
- **Transparency**: Combine gradients with transparency for modern and creative effects.
- Blends: Experiment with blending modes to enhance your gradient designs.
- **Preset Gradients**: Use CorelDRAW's pre-made gradient fills as starting points.

## **Common Uses of Gradients**

- 1. Creating depth and dimension in vector artwork.
- 2. Adding realistic shading to objects.
- 3. Designing professional logos and graphics.
- 4. Enhancing backgrounds and text effects.

## **Shortcut and Quick Access**

- Shortcut for Interactive Fill Tool: Press G.
- Modify settings quickly in the **Property Bar** when the gradient tool is active.